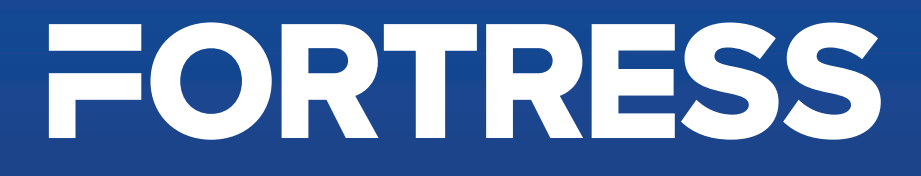

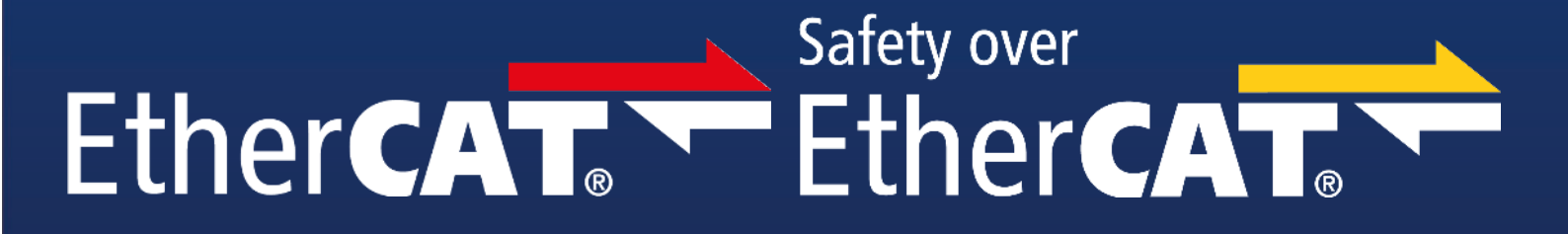

## proNet - EtherCAT - FSoE Communication

# amGardpro

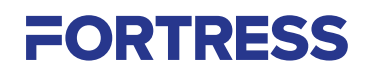

### **EtherCAT Configuration Instructions**

This document includes instructions for the configuration of an amGard*pro pro*Net EtherCAT device with TwinCAT 3.1. The instructions are based on an example system using a Beckhoff CX8110 Industrial PC (IPC) with EL6900 EtherCAT Safety master, EK1122 EtherCAT junction. An additional EL6601 Ethernet junction is used to allow the amGard*pro pro*Net device to communicate using Ethernet over EtherCAT to view the device webpage.

For EtherCAT controller or other hardware support, contact Beckhoff or the alternative supplier.

amGard*pro pro*Net EtherCAT devices use both safety and standard I/O communication. Devices should be used in accordance with the machine risk assessment.

For further information on Fortress amGard*pro pro*Net devices including I/O allocation, LED diagnostics and troubleshooting, see Fortress *pro*Net Networked Option Pod operating instructions available from Fortress.

#### Important:

*pro*Net devices are designed for use according to the operating instructions available on the Fortress website. Devices must be installed by competent and qualified personnel who have read and understood the whole of this document and associated operating instructions prior to commencing installation. If the device is used in a manner not specified by the manufacturer, the risk reduction provided by the equipment may be impaired. The device is not to be used as a Mains Isolator. The device is a component to be added to a permanent electrical installation meeting the requirements of applicable global and/or regional standards and regulations. All the voltages used within the connected circuits must be derived from a Safety Extra Low Voltage or Protected Extra Low Voltage power supply (SELV or PELV). Fortress Interlocks Ltd accepts no liability whatsoever for any situation arising from misuse or misapplication of the Device.

BEWARE OF INTENTIONAL MISUSE CAUSED BY OPERATORS WANTING TO BYPASS SAFETY SYSTEMS. THE INSTALLER SHOULD ASSESS THE RISKS AND MITIGATE AGAINST THEM.

The installation and operation of the unit must take into account the requirements of ISO 14119. Safety functions should be validated to ISO 13849-1 and/or evaluated in accordance with IEC 62061.

IF YOU HAVE ANY QUESTIONS OR QUERIES OF ANY NATURE WHATSOEVER PLEASE CONTACT THE SUPPLIER WHO WILL BE PLEASED TO ADVISE AND ASSIST.

| Contents               |        |
|------------------------|--------|
| Setup Overview         | 3      |
| Creating a Project     | 4 - 6  |
| Project Configuration  | 7 - 11 |
| Ethernet over EtherCAT | 12     |

#### Overview

In order to configure a Fortress amGardpro proNet EtherCAT device it is necessary to:

- Create a project loaded with the appropriate EtherCAT Slave Information (ESI) file.
- Connect and discover amGardpro proNet EtherCAT device within the project.
- Configure amGardpro proNet EtherCAT device and I/O.
- · Create a safety project within the existing project.
- Configure amGardpro proNet EtherCAT device safety I/O.

For further information on Fortress amGard*pro pro*Net devices including I/O allocation, see Fortress amGard*pro pro*Net Networked Option Pod operating instructions available from Fortress.

#### Downloading / Installing / Updating ESI File

ESI (EtherCAT Slave Information) files define communication parameters and are required to integrate a Fortress amGard*pro pro*Net EtherCAT device into a EtherCAT system. The ESI file also defines the I/O of a Fortress amGard*pro pro*Net EtherCAT device, and modules that can be added to slots.

The amGardpro proNet ESI file can be obtained from the Fortress website.

To install the ESI file, copy the downloaded ESI file to the TwinCAT installation folder (Default directory: C:\TwinCAT\3.1\ Config\lo\ EtherCAT).

To update an existing ESI file, replace the ESI file in TwinCAT installation folder (Default directory: C:\TwinCAT\3.1\Config\lo\ EtherCAT).

Launch TwinCAT.

If necessary, under TwinCAT, EtherCAT devices, select 'Reload Device Descriptions.'

| File        | Edit                                | View                              | Project                     | Build          | Debug       | TwinCAT | Twi | nSAFE    | PLC      | Team      | Scope      | To   | ools W          | indow | Help    |
|-------------|-------------------------------------|-----------------------------------|-----------------------------|----------------|-------------|---------|-----|----------|----------|-----------|------------|------|-----------------|-------|---------|
|             | Window                              | NS                                |                             |                |             | •       | -   | Debug    |          | • Twin    | CAT CE7    | (ARM | IV7) ·          | • • A | ttach • |
| hÌ<br>B     | Activate<br>Restart                 | e Config<br>TwinCA                | uration<br>T System         |                |             |         | ۱   | <b>6</b> | TwinC    | AT Proje  | ct2        | •    | <local></local> |       |         |
| 🚺 🖉 🖉       | Restart<br>Reload<br>Scan<br>Toggle | TwinCA<br>Devices<br>Free Ru      | T (Config N<br>s            | /lode)         |             |         |     |          |          |           |            |      |                 |       |         |
| ©<br>1<br>% | Show O<br>Show Si<br>Hide Di        | Online Da<br>ub Item<br>isabled I | ata<br>s<br>Items           |                |             |         |     |          |          |           |            |      |                 |       |         |
|             | Softwar                             | re Protec                         | ction                       |                |             |         |     |          |          |           |            |      |                 |       |         |
| KL9         | Access<br>Update                    | Bus Cou<br>Firmwa                 | ipler/IP Linl<br>ire/EEPRON | k Registe<br>M | r           |         |     |          |          |           |            |      |                 |       |         |
|             | Show R<br>File Har<br>Selecter      | ealtime<br>ndling<br>d ltem       | Ethernet C                  | ompatib        | le Devices. | •<br>•  |     |          |          |           |            |      |                 |       |         |
|             | EtherCA                             | AT Devic                          | es                          |                |             | •       |     | Update   | Device   | e Descrip | tions (via | ETG  | Website).       |       |         |
|             | TcProje                             | ctComp                            | are                         |                |             |         |     | Reload   | Device   | Descrip   | tions      |      |                 |       |         |
| \$          | Multius                             | er Explo                          | orer                        |                |             |         |     | Manag    | e User I | Defined   | Whitelist. | **   |                 |       |         |
|             | Target E                            | Browser                           |                             |                |             | •       |     | Manag    | e User I | Defined   | Blacklist  |      |                 |       | _       |
|             | Rode D                              |                                   |                             |                |             |         |     |          |          |           |            |      |                 |       |         |
|             | Filter De                           | esigner                           |                             |                |             |         |     |          |          |           |            |      |                 |       |         |
|             | About 1                             | TwinCAT                           |                             |                |             |         |     |          |          |           |            |      |                 |       |         |

| New Project                                                                                                  |                                                                                                    |                                                                                                    |                                                                                                    |                                                                                                    |                                                                                                    |                                                                                                    | ?    | ×   |
|----------------------------------------------------------------------------------------------------|----------------------------------------------------------------------------------------------------|----------------------------------------------------------------------------------------------------|----------------------------------------------------------------------------------------------------|----------------------------------------------------------------------------------------------------|----------------------------------------------------------------------------------------------------|----------------------------------------------------------------------------------------------------|------|-----|
| Recent                                                                                                    |                                                                                                    | Sort by: Default                                                                                                    | •) (# 🗐                                                                                                  |                                                                                                    | Search (Ctrl+I                                                                                                    | E) :                                                                                                    |      | p.  |
| <ul> <li>Installed</li> <li>TwinCAT Measu<br/>TwinCAT Project<br/>TwinCAT PLC<br/>TcXaeShell Solu</li> </ul> | urement<br>cts<br>ution                                                                                                    | TwinCAT XAE Pro                                                                                                    | oject (XML format)                                                                                       | TwinCAT Project                                                                                            | s Type: Twin<br>TwinCAT XA<br>Configuratio                                                                                            | CAT Projects<br>E System Manage<br>on                                                                                     | n    |     |
| Not finding what<br>Open Visual                                                                              | t you are looking for?<br>I Studio Installer                                                                                                    |                                                                                                    |                                                                                                    |                                                                                                    |                                                                                                    |                                                                                                    |      |     |
| Name:                                                                                                    | Config                                                                                                    |                                                                                                    |                                                                                                    |                                                                                                    |                                                                                                    |                                                                                                    |      |     |
| Location:                                                                                                    | C:\Users\wlam\Doo                                                                                                    | uments\TcXaeShell                                                                                                    |                                                                                                    | •                                                                                                    | Browse                                                                                                    |                                                                                                    |      |     |
| Solution:                                                                                                    | Create new solutio                                                                                                    | n                                                                                                    |                                                                                                    | -                                                                                                    | -                                                                                                    |                                                                                                    |      |     |
| Solution name:                                                                                               | Config                                                                                                    |                                                                                                    |                                                                                                    |                                                                                                    | Create direc                                                                                                    | ctory for solution                                                                                                    |      |     |
| nect to a Tar<br>arget system v                                                                              | r <b>get System</b><br>will default to 'Lo                                                                                                    | ocal'. Select 'Choose                                                                                                    | e Target System'                                                                                         | to search for a                                                                                            | and connect                                                                                                    | ок<br>to an IPC.                                                                                                    | Cano | el  |
| nect to a Tar<br>arget system v                                                                              | rget System         will default to 'Lc         File       Edit         Ø       0         Build 4024.29 (Load         Solution Explorer         Ø       0         Ø       0         Ø       0 | Project Build Debug Tr<br>• 🔄 🗎 🗳 🔏 🗇 🖄<br>ed) • 📮 🔛 🖉 🞑 ⊄<br>• 🖅 🖉                                                                                                    | e Target System'<br>winCAT TwinSAFE PLC<br>Release<br>© © © Con<br>Config + ×<br>General Settings Addi   | to search for a<br>Team Scope<br>TwinCAT RT (x6<br>nfig<br>CLoc<br>BTN-<br>tional Files<br>CX-6            | and connect<br>Tools Window<br>) • • •<br>• <local><br/>al&gt;<br/>200057BDH (5.123<br/>35D26 (5.104</local>                          | ок<br>to an IPC.<br>Help<br>Attach •<br>•<br>•<br>•<br>•                                                                  | Canc | el  |
| nect to a Tar                                                                                                | rget System<br>will default to 'Lc<br>File Edit View<br>Build 4024.29 (Load<br>Solution Explorer<br>Search Solution Explorer<br>Search Solution Explorer                                      | ocal'. Select 'Choose<br>Project Build Debug Tr<br>- * * * * * * * * * * * * * * * * * * *                                                                                                    | e Target System'<br>winCAT TwinSAFE PLC<br>Release<br>Config + ×<br>General Settings Addi                | to search for a<br>Team Scope<br>TwinCAT RT (x6-<br>nfig<br>CLOC<br>BTN-<br>tional Files<br>CX-6<br>Choo   | and connect<br>Tools Window<br>b) • • • •<br>• <local><br/>al &gt;<br/>200057BDH (5.123<br/>35D26 (5.104<br/>se Target System</local> | ок<br>to an IPC.<br>Help<br>Attach •<br>•<br>•<br>•<br>•<br>•<br>•<br>•<br>•<br>•<br>•<br>•<br>•<br>•<br>•<br>•<br>•<br>• | Canc | tel |
| <b>hect to a Tar</b><br>arget system v<br>t 'Search (Eth                                                     | rget System<br>will default to 'Lo<br>File Edit View<br>Build 4024.29 (Load<br>Solution Explorer<br>Search Solution Explorer<br>Search Solution Explorer                                      | Project Build Debug Tr<br>• Select 'Choose<br>Project Build Debug Tr<br>• Select Build Debug Tr<br>• Select 'Choose<br>• Select 'Choose<br>• Select 'Select 'Choose<br>• Select 'Select 'S | e Target System'<br>winCAT TwinSAFE PLC<br>Release<br>© © © © Con<br>Config + ×<br>General Settings Addi | to search for a<br>Team Scope<br>TwinCAT RT (x6-<br>nfig<br>CX-6<br>Choo                                   | and connect<br>Tools Window<br>i) • • •<br>• <local><br/>al&gt;<br/>200057BDH (5.123<br/>35D26 (5.104<br/>se Target System</local>    | ок<br>to an IPC.<br>Help<br>Attach •<br>155.54.1.1)<br>93.38.1.1)                                                         | Canc | tel |
| nect to a Tar<br>arget system v<br>t 'Search (Eth                                                            | rget System<br>will default to 'Lo<br>File Edit View<br>Build 4024.29 (Load<br>Solution Explorer<br>Search Solution Explore<br>ternet)'                                                       | ocal'. Select 'Choose<br>Project Build Debug Tr<br>e a a a a a a a a a a a a<br>ed) • • • • • • • • • • • • • • • • • • •                                                                                                    | e Target System'<br>winCAT TwinSAFE PLC<br>Release                                                       | to search for a<br>C Team Scope<br>TwinCAT RT (x6-<br>nfig<br>cloc<br>BTN-<br>tional Files<br>CX-6<br>Choo | and connect<br>Tools Window<br>W • • • •<br>• <local><br/>al &gt;<br/>J00057BDH (5.123<br/>J5D26 (5.104<br/>se Target System</local>  | ок<br>to an IPC.<br>Help<br>Attach •<br>•<br>155.54.1.1)<br>93.38.1.1)                                                    | Canc | cel |

#### **Connect to a Target System**

In TwinCAT several Transport Type options are available to search for an IPC. In this example we will be using TCP\_IP as our transport type. The IPv4 address and subnet mask of the IPC and TwinCAT PC network adapters must be set.

In this example the Ethernet port on the CX8110 IPC has been set to a static IP address of 192.168.1.180 and is connected to the TwinCAT PC with a static IP address of 192.168.1.214.

NOTE: The IP addresses must be within the same subnet to establish a connection.

|                                  | and the second second second second second second second second second second second second second second second                                                                                                    |                                                                                                    |                                                                                                    |                                                                                                    |                                                                                                    |                                                                                                | ×    |
|----------------------------------|----------------------------------------------------------------------------------------------------|----------------------------------------------------------------------------------------------------|----------------------------------------------------------------------------------------------------|----------------------------------------------------------------------------------------------------|----------------------------------------------------------------------------------------------------|------------------------------------------------------------------------------------------------|------|
| Enter Here                       | tName /IP                                                                                                    |                                                                                                    |                                                                                                    | Defeet 9                                                                                                    | tatus                                                                                                    | Broadcast Coards                                                                               |      |
| Cillerrios                       | (Nome / IP.                                                                                                    | w9                                                                                                    |                                                                                                    | Peresito                                                                                                    | nalus                                                                                                    | Dioducast Search                                                                               |      |
| HostName                         | Connected A                                                                                                    | Address AMS N                                                                                                    | NetId TwinCAT 0                                                                                                    | SVersion Fingerprint C                                                                                                    | omment                                                                                                    |                                                                                                |      |
| Route Name (                     | (Target):                                                                                                    |                                                                                                    |                                                                                                    | Route Name (P                                                                                                    | lemote):                                                                                                    | FILUK-WLAM                                                                                     |      |
| AmsNetId:                        |                                                                                                    |                                                                                                    |                                                                                                    | Target Route                                                                                                    |                                                                                                    | Remote Route                                                                                   |      |
| Virtual AmsNe                    | etid (NAT):                                                                                                    |                                                                                                    |                                                                                                    | O Project                                                                                                    |                                                                                                    | O None / Server                                                                                |      |
| Transport Typ                    | be:                                                                                                    | TCP_IP                                                                                                    | ~                                                                                                    | <ul> <li>Static</li> <li>Temporary</li> </ul>                                                                                                    | ,                                                                                                    | <ul> <li>Static</li> <li>Temporary</li> </ul>                                                  |      |
| Address Info:                    |                                                                                                    |                                                                                                    |                                                                                                    | 0                                                                                                    |                                                                                                    |                                                                                                |      |
| ⊖ Host Ne                        | ame OIP/                                                                                                    | Address                                                                                                    |                                                                                                    | Advanced Se                                                                                                    | ettings                                                                                                    | Unidirectional                                                                                 |      |
| Connection Ti                    | imeout (s):                                                                                                    | 5                                                                                                    | •                                                                                                    |                                                                                                    |                                                                                                    |                                                                                                |      |
| Max Fragmen                      | t Size (kByte):                                                                                                    | 0                                                                                                    | •                                                                                                    | Add Ro                                                                                                    | ute                                                                                                    | Close                                                                                          |      |
| dcast Search'<br>devices will be | from above<br>displayed                                                                                                    | e window, t<br>in the winc                                                                                                    | hen choose th<br>dow below. Se                                                                                                    | e Ethernet port ir                                                                                                    | n use an<br>press 'A                                                                                                    | d press 'OK'.<br>dd Route'.                                                                    |      |
| dcast Search'<br>devices will be | from above<br>displayed<br>Host Name<br>C<685D25                                                                                                    | e window, t<br>in the wind<br>Connected Addre<br>x 1921                                                                                                    | hen choose th<br>dow below. Se<br>AMS Netid<br>681.180 5.104.93.38.1.1                                                                                                    | TwinCAT OS Version Finge<br>31.4024 Win CE (7.0) 888Fi                                                                                                    | n use an<br>press 'Ad<br>pint<br>070456820997E                                                                                                    | d press 'OK'.<br>dd Route'.<br>7506C25448                                                      |      |
| dcast Search'<br>devices will be | from above<br>e displayed<br>Host Name<br>C<665026                                                                                                    | e window, t<br>in the wind<br>Connected Addre<br>* 1921                                                                                                    | hen choose th<br>dow below. Se<br>AMS Netid<br>681.180 5.104.93.38.1.1                                                                                                    | the Ethernet port in<br>elect the IPC and<br>TwinCAT 05 Version Finge<br>31.4024 Win CE (7.0) 868Fi                                                                                                    | n use an<br>press 'Ad<br>print<br>070456820997E                                                                                                    | d press 'OK'.<br>dd Route'.<br>7506C26448                                                      |      |
| dcast Search'<br>devices will be | from above<br>e displayed<br>Host Name<br>C<665D26                                                                                                    | e window, t<br>in the wind<br>Connected Adde<br>x 1921                                                                                                    | hen choose th<br>dow below. Se<br>AMS Netid<br>681.180 5.104.53.38.1.1                                                                                                    | Route Name (Remote)                                                                                                    | press 'Ad<br>press 'Ad<br>print<br>070456820997E                                                                                                    | d press 'OK'.<br>dd Route'.<br>7506C26448                                                      |      |
| dcast Search'<br>devices will be | from above<br>e displayed<br>Host Name<br>CK665D26<br>Route Name<br>AmaNetid                                                                                                    | e window, t<br>in the wind<br>Connected Addre<br>x 1921<br>(Target) CK6<br>5104                                                                                                    | hen choose th<br>dow below. Se<br>AMS Neld<br>681.180 5.104.93.38.1.1<br>850.26                                                                                                    | Route Name (Remote)<br>Target Route<br>O Project                                                                                                    | Press 'Ad<br>press 'Ad<br>print<br>D70A56820997E                                                                                                    | d press 'OK'.<br>dd Route'.<br>7506C25448                                                      |      |
| dcast Search'<br>devices will be | from above<br>e displayed<br>Host Name<br>CK-665D26<br>Route Name<br>AmsNetId:<br>Virtual AmsNet<br>Transport Typ                                                                                                    | e window, t<br>in the wind<br>Connected Adde<br>x 1921<br>(Target) C<0<br>5104<br>etid (NAT):<br>pe: TCP,                                                                                                    | hen choose th<br>dow below. Se<br>681.180 5.104.53.38.1.1<br>650.26<br>4.93.38.1.1                                                                                                    | Route Name (Remote)<br>Taget Route<br>Taget Route<br>Taget Route<br>Taget Route<br>Taget Route<br>Taget Route<br>Taget Route<br>Taget Route<br>Taget Route<br>Taget Route                                                                                                    | FILUK-WINFI<br>Remote Ro.<br>None / Static                                                                                                    | d press 'OK'.<br>dd Route'.<br>7506C26448                                                      |      |
| dcast Search'<br>devices will be | from above<br>e displayed<br>Host Name<br>C<685D26<br>Cost Source<br>Route Name<br>AmsNetId:<br>Vitual AmsNet<br>Transport Typ<br>Address Infor                                                                                                    | e window, t<br>in the winc<br>Connected Addee<br>x 1921<br>(Target) CK40<br>5100<br>etid (NAT):<br>pe: TCP,<br>1921                                                                                                    | hen choose th<br>dow below. Se<br>AMS Netid<br>68.1.180 5.104.53.38.1.1<br>(P                                                                                                    | Route Name (Remote)<br>Target Route<br>Project<br>Static<br>Temporary                                                                                                    | FILUK-WINFI<br>Remote Ro.<br>None / Static                                                                                                    | d press 'OK'.<br>dd Route'.<br>7506C25448<br>RED                                               |      |
| dcast Search'<br>devices will be | from above<br>e displayed<br>Host Name<br>C<665D26<br>Route Name<br>AmoNetid<br>Virtual AmoNe<br>Transport Typ<br>Address Infor<br>O Host N.                                                                                                    | e window, t<br>in the window, t<br>in the window<br>Connected Adde<br>* 1921<br>(Target): C<6<br>5100<br>etid (NAT):<br>pe: TCP,<br>1921<br>ame () IP Addess<br>imeout (c): 5                                                                               | hen choose the dow below. Se AMS Netid 681.180 5104.53.38.1.1                                                                                                    | Route Name (Remote)<br>Target Route<br>Static<br>Target Route<br>Project<br>Static<br>Temporary                                                                                                    | FILUK-WINFI<br>Remote Roo<br>None / Static<br>Unidirectio                                                                                                    | d press 'OK'.<br>dd Route'.<br>7506C26448                                                      |      |
| dcast Search'<br>devices will be | from above<br>e displayed<br>Host Name<br>C<665D26<br>Route Name<br>AmsNetId:<br>Vitual AmsNet<br>Transport Typ<br>Address Info:<br>O Host N.<br>Connection T<br>Max Fragmen                                                                                                    | e window, t<br>in the winc<br>Connected Addres<br>x 1921<br>(Target) CK4<br>5104<br>etd (NAT):<br>pe: TCP,<br>1921<br>ame () IP Address<br>imeout (s): 5<br>x Size (kByte): 0                                                                               | hen choose th<br>dow below. Se<br>AMS Neld<br>68.1.180 5.104.93.38.1.1<br>85D26<br>4.93.38.1.1<br>168.1.180<br>5<br>5                                                                                                    | Route Name (Remote)<br>Target Route<br>Project<br>Static<br>Target Route<br>Advanced Settings                                                                                                    | Press 'Ad<br>press 'Ad<br>print<br>D70A56820997E<br>FILUK-WINFI<br>Remote Ro.<br>None /S<br>Static<br>Tempord<br>Static<br>Tempord                                  | d press 'OK'.<br>dd Route'.<br>7506C25448<br>RED<br>Ae<br>Server                               |      |
| dcast Search'<br>devices will be | from above<br>e displayed<br>Host Name<br>C<665D26<br>Route Name<br>AnsNetId:<br>Virtual AnsNet<br>Transport Typ<br>Address Infor<br>O Host N.<br>Connection T<br>Max Fragmen                                                                                                    | e window, t<br>in the wind<br>Connected Adde<br>x 1921<br>(Target) C<0<br>eld (NAT)<br>pe: TCP,<br>1921<br>ame () IP Address<br>ineout (s) 5<br>t Size (kByte) ()                                                                                           | hen choose the<br>dow below. Se<br>AMS Netid<br>681.180 5104.53.38.1.1                                                                                                    | Route Name (Remote)<br>Target Route<br>Route Name (Remote)<br>Target Route<br>Project<br>Static<br>Temporary<br>Advanced Settings                                                                                                    | FILUK-WINFI<br>Remote Ro.<br>None /:<br>Static<br>Unidirectio<br>Clo                                                                                                | d press 'OK'.<br>dd Route'.<br>7506C26448<br>RED<br>Ae<br>Server                               |      |
| dcast Search'<br>devices will be | from above<br>e displayed<br>Host Name<br>C<665D26<br>Route Name<br>AnsNetId<br>Vitual AmsNe<br>Transport Typ<br>Address Infor<br>O Host N.<br>Connection T<br>Max Fragmen<br>Beckhoff I                                                                                                    | e window, t<br>in the wind<br>Connected Addee<br>x 1921<br>(Target) C-66<br>etid (NAT):<br>pe: TOP,<br>sec (TOP)<br>ame @IPAddress<br>imeout (s): 5<br>c Size (kByte) 0<br>PCs are Us                                                                       | hen choose the dow below. Se AMS Netid 681.180 5.104.53.38.1.1                                                                                                    | Route Name (Remote)<br>Target Route<br>Project<br>Static<br>Temporary<br>Advanced Settings<br>Add Route<br>Target Route                                                                                                    | FILUK-WINFI<br>Remote Rov<br>None / 1<br>© Static<br>Tempori<br>Clo<br>Drd: '1'. F                                                                                  | d press 'OK'.<br>dd Route'.<br>7506C26446<br>RED<br>de<br>Server<br>nol<br>Press 'OK' to confi | rm.  |
| dcast Search'<br>devices will be | from above<br>e displayed<br>Host Name<br>D<665D26<br>Route Name<br>AmsNetId:<br>Virtual AmsNet<br>Transport Typ<br>Address Infor<br>O Host Nu<br>Connection T<br>Max Fragmen<br>Beckhoff I                                                                                                    | e window, t<br>in the wind<br>Connected Adde<br>x 1921<br>(Target) C44<br>(Target) C44<br>etid (NAT)<br>pe: TCP,<br>1921<br>ane () IP Address<br>imeout (s) 5<br>x Size (kByte) ()<br>PCs are Us<br>mote Route<br>a ADS. (TherCAT 2) 20                     | hen choose the<br>dow below. Se<br>and AMS Netid<br>681.180 5104.53.38.11                                                                                                    | Route Name (Remote)<br>Taget Route<br>Browner (Remote)<br>Taget Route<br>Project<br>Static<br>Temporary<br>Advanced Settings<br>Add Route<br>Tagtor' and Passwor                                                                                                    | FILUK-WINFI<br>Press 'Ad<br>press 'Ad<br>print<br>070456820997E<br>FILUK-WINFI<br>Remote Ro.<br>None / S<br>Static<br>Tempore<br>Uniderection<br>Clo<br>prd: '1'. F | d press 'OK'.<br>dd Route'.<br>7506C26448<br>RED<br>de<br>Server<br>ress 'OK' to confi         | İrm. |
| dcast Search'<br>devices will be | from above<br>e displayed<br>Host Name<br>C<665D26<br>Route Name<br>AmeNetid<br>Virtual AmsNe<br>Transport Typ<br>Address Infor<br>O Host N.<br>Connection T<br>Max Fragmen<br>Beckhoff I                                                                                                    | e window, t<br>in the winc<br>Connected Addee<br>x 1921<br>(Target) 0.46<br>etid (NAT):<br>pe: TOP<br>1921<br>ame @ IP Address<br>imeout (s): 5<br>x \$ Size (kByte): 0<br>PCs are Us<br>mote Route<br>e ADS (TwinCAT 3.1 >><br>ser Credentials             | then choose the dow below. Seenthe down below. Seenthe down below. Seenthe | Route Name (Remote)<br>Target Route<br>Project<br>Static<br>Target Route<br>Advanced Settings<br>Add Route<br>Target Route<br>Target Route<br>Targ | FILUK-WINFI<br>Remote Rov<br>None / 1<br>© Static<br>Tempori<br>Unidirectio<br>Clo                                                                                  | d press 'OK'.<br>dd Route'.<br>7506C26446<br>RED<br>de<br>Server<br>nol<br>Press 'OK' to confi | rm.  |
| dcast Search'<br>devices will be | from above<br>e displayed<br>Host Name<br>D<665D26<br>Route Name<br>AmsNetid:<br>Virtual AmsNet<br>Virtual AmsNet<br>Connection T<br>Max Fragmen<br>Beckhoff I | e window, t<br>in the wind<br>Connected Adde<br>* 1921<br>(Target) C48<br>5104<br>etid (NAT):<br>pe: TCP,<br>1921<br>ane (IP Address<br>imeout (s): 5<br>st Sice (kByte): 0<br>PCs are Us<br>mote Route<br>e ADS (TwinCAT 31 >><br>ser Credentiols<br>Admin | hen choose the<br>dow below. Se<br>and Netid<br>681.180 5104.53.38.11                                                                                                    | Route Name (Remote)<br>Taget Route<br>Route Name (Remote)<br>Taget Route<br>Project<br>Static<br>Temporary<br>Advanced Settings<br>Add Route<br>Password:                                                                                                    | FILUK-WINFI<br>Press 'Ad<br>press 'Ad<br>print<br>D70A56820997E<br>FILUK-WINFI<br>Remote Ro.<br>None / 3<br>Static<br>Tempore<br>Unidirectio<br>Clo<br>Drd: '1'. F  | d press 'OK'.<br>dd Route'.<br>7506C26448<br>RED<br>Ae<br>Server<br>Press 'OK' to confi        | İrm. |
| dcast Search'<br>devices will be | from above<br>e displayed<br>Host Name<br>CK-665D26<br>Route Name<br>AmsNetid:<br>Virtual AmsNet<br>Transport Typ<br>Address Infor<br>Ornection T<br>Max Fragmen<br>Beckhoff I<br>Beckhoff I                                                                                                    | e window, t<br>in the wind<br>Connected Addee<br>x 1921<br>(Target) 0.46<br>etid (NAT):<br>pe: TOP<br>of PCs are Us<br>mote Route<br>e ADS (TwinCAT 31 >-<br>ser Credentials<br>Admin                                                                       | hen choose the<br>dow below. Se<br>AMS Netid<br>681.180 5.104.53.38.1.1                                                                                                    | Route Name (Remote)<br>Target Route<br>Project<br>Static<br>Target Route<br>Project<br>Static<br>Temporary<br>Advanced Settings<br>Add Route<br>Password:<br>Password:<br>TurinCAT                                                                                                    | FILUK-WINFI<br>Remote Roc<br>None / 1<br>© Static<br>Tempori<br>Clo<br>Drd: '1'. F                                                                                  | d press 'OK'.<br>dd Route'.<br>7506C26446<br>Server<br>se<br>Press 'OK' to confi               | İrm. |

#### FORTRESS

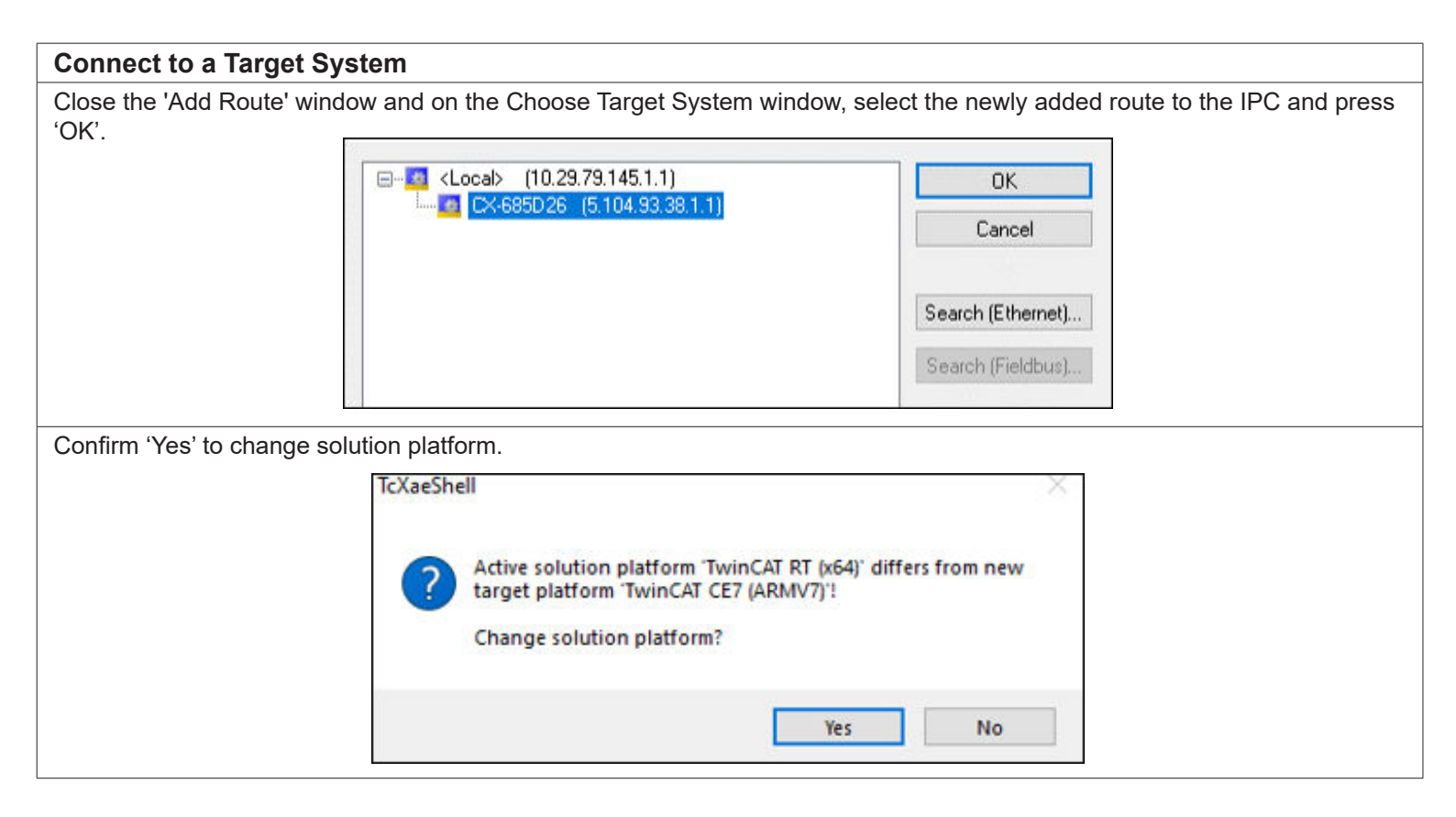

### Adding EtherCAT Devices to TwinCAT Project

#### Adding Devices to TwinCAT Project

After a connection has been made between the TwinCAT PC and the IPC, Fortress *pro*Net EtherCAT devices that are physically connected to the IPC can be added to the TwinCAT project.

Power and connect any EtherCAT devices.

## EtherCAT uses a bus topology by default. Data connections must use the Data in port on the Fortress device. Please refer to Fortress amGard*pro pro*Net Operating Instructions to identify the Data in and Data out ports.

EtherCAT devices can be added through selecting 'Solution Explorer', 'Config', 'I/O', 'Devices', then 'Scan'. Devices can also be added manually through 'Add New Item.'

Found devices will be shown, select the EtherCAT master, 'OK', 'Scan for boxes' – Yes, 'Activate Free Run' – Yes.

| Search Solution Explorer (Ct                                                                                | rl+;)    | - م                                              |                    | avice I (EtherCAT)         | OK                                   |
|----------------------------------------------------------------------------------------------------|----------|--------------------------------------------------|--------------------|----------------------------|--------------------------------------|
| Solution 'Config' (1 pro<br>Config<br>SYSTEM<br>MOTION<br>PLC<br>SAFETY<br>SAFETY<br>C++<br>ANALYTICS<br>/O | ject)    |                                                  |                    | TcXaeShell  Scan for boxes | Cancel<br>Select All<br>Unselect All |
| Mappings                                                                                                    | ใน<br>ใน | Add New Item<br>Add Existing Item                | Ins<br>Shift+Alt+A | Yes                        | Activate Free Run                    |
|                                                                                                    |          | Export EAP Config File                           |                    |                            |                                      |
|                                                                                                    | ×        | Add New Folder<br>Export EAP Config File<br>Scan |                    |                            |                                      |

#### Viewing added amGardpro proNet Device

After scanning for devices, amGard*pro pro*Net EtherCAT devices connected to an EtherCAT junction and communicating to the EtherCAT Master will be visible in 'Solution Explorer.'

The device EtherCAT address will be assigned automatically and can be viewed on the 'EtherCAT' tab.

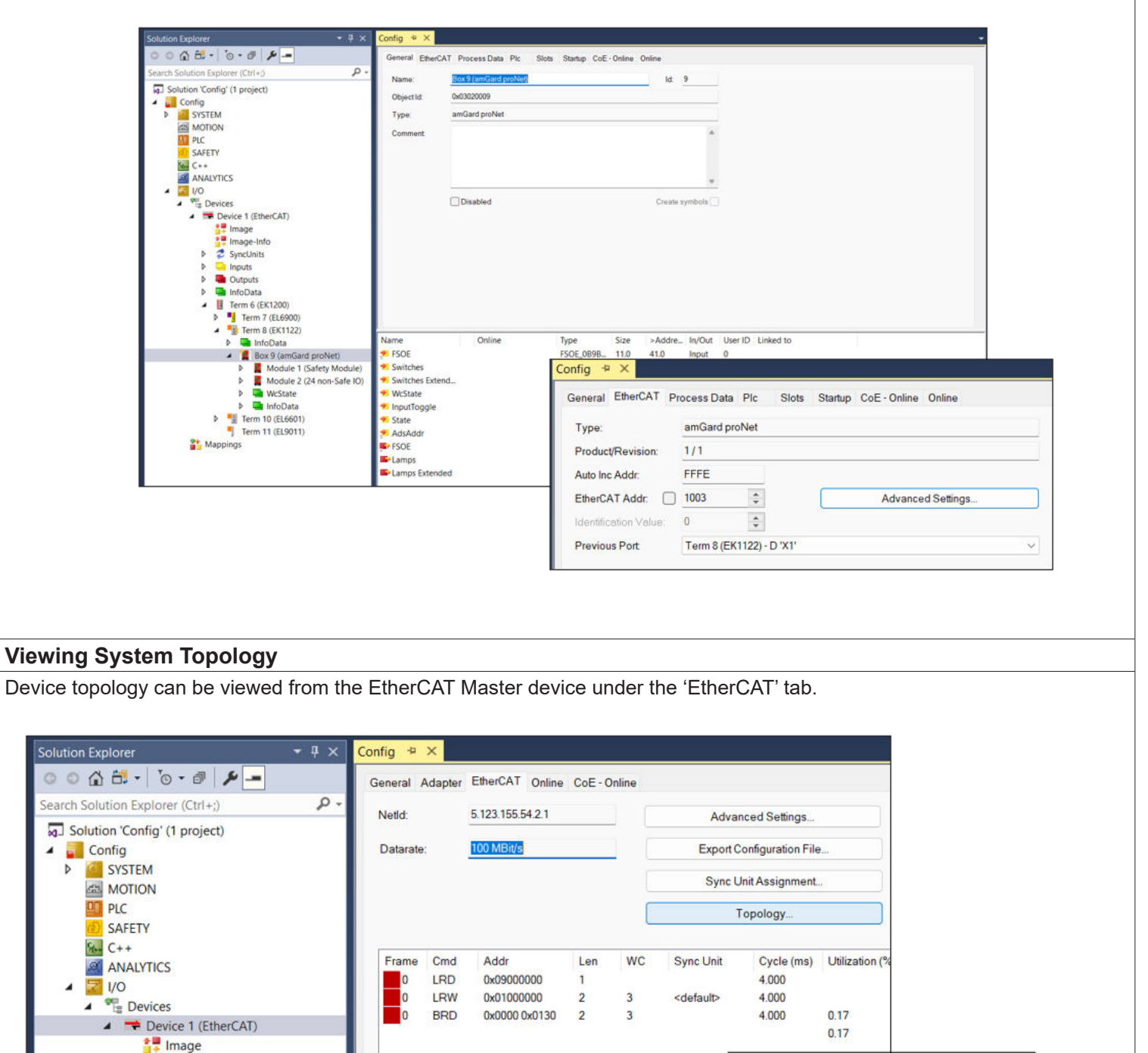

Image-Info

SyncUnits

Inputs

Outputs

Þ

Topology

Offline

Online

View

#### Slot Configuration

Now that an amGar*dpro pro*Net EtherCAT device has been added to the TwinCAT project, Slots need to be defined by selecting I/O modules appropriate for the device from the available I/O modules.

It is possible to select which I/O is added to the project by adding I/O modules to slots. This will reduce the number of unused I/O being presented in the project.

Modules can be selected in the slots tab of the amGard*pro pro*Net EtherCAT device.

Initially, some slots will be filled with specific modules. Remaining slots will be filled with a 'Deactivated' module with no I/O. To use these slots, an alternative module needs to be selected.

To determine the I/O functionality of a particular Fortress device, see the Fortress amGard*pro pro*Net Option Pod Operating Instructions for the general I/O allocation, or see a provided custom I/O allocation map available from Fortress.

| General | EtherCAT    | DC       | Process Data | Plc                     | Slots    | Startup                  | CoE - Online | Online |                        |                                |             |
|---------|-------------|----------|--------------|-------------------------|----------|--------------------------|--------------|--------|------------------------|--------------------------------|-------------|
| Slot    | Slot        |          |              | Module<br>Safety Module |          | ModuleIder<br>0x12345678 | ~            | Module | ModuleId<br>0x00000065 | Description<br>Lok Standard IO |             |
|         | General IO  | Slot     |              | 24 S                    | tandard  | 10                       | 0x00000064   |        | Deactivated            | 0x0000068                      | Deactivated |
|         | LOK IO SIOT |          |              | Dea                     | ctivated |                          | 0x000000x0   | ×      |                        |                                |             |
|         | Access Cor  | ntrol SI | ot           | Dea                     | ctivated |                          | 0x00000068   |        |                        |                                |             |

Before activating the configuration, any safety I/O modules need to be configured by creating a Safety Project.

#### **Creating a Safety Project**

In Solution Explorer, Right click on 'SAFETY' and 'Add New Item.'

Create a Safety Project from the available options and select 'Add'.

In the TwinCAT Safety Wizard, choose options and select 'ok.'

For this example, a project with preconfigured ErrAck was used, alongside the EL6900 EtherCAT Safety master, selecting the 'Target System' as 'Hardware Safety PLC'.

| Config - TcXaeShe       File     Edit       Core     Core       Core     Core       Build 4024.29     (Loaded)                  | II<br>roject Build Debug TwinCAT<br>• 🏩 🔐 🕌 🗶 🗇 台 🛛 🕫 • ♀<br>d) • • 📮 🔛 🔯 🚺 🚺 🌮 • ♀ |
|----------------------------------------------------------------------------------------------------|-------------------------------------------------------------------------------------|
| Solution Explorer<br>Solution Explorer<br>Search Solution Explorer<br>Solution 'Config' (1<br>Config<br>System<br>MOTION<br>PLC | - ₽ ×<br>- ₽ <b>/ -</b><br>(Ctrl+;)                                                 |
| SAFETY C++ ANALYTICS IVO Devices-                                                                                               | Add New Item         Add Existing Item         Hide SAFETY Configuration            |

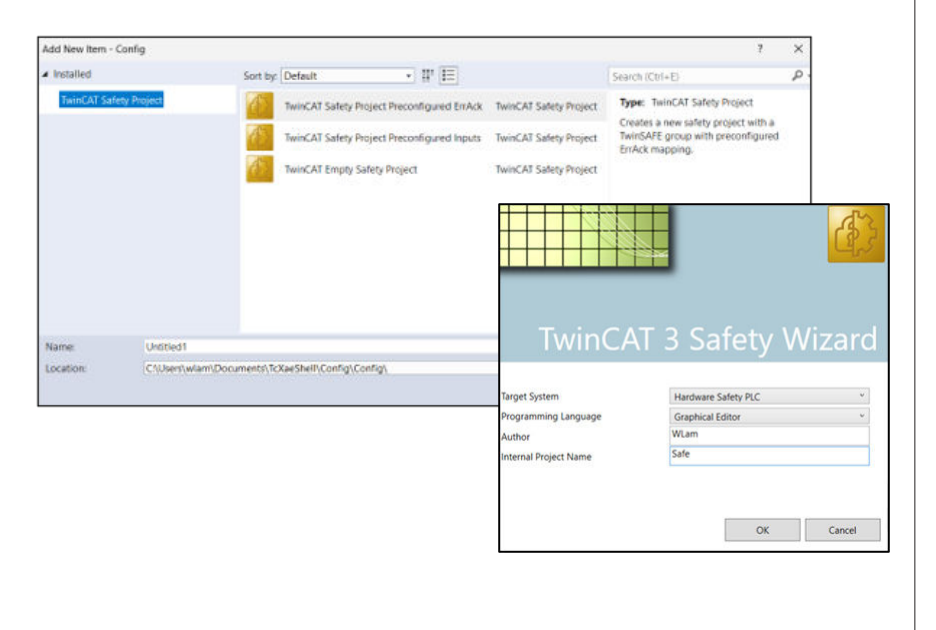

#### Configuring a Safety Project – EtherCAT Safety Master setup.

The safety project has now been created and can be seen in 'Solution Explorer.' Selecting 'Target System' opens the window below.

The EtherCAT Safety Master needs to be linked to the safety project.

'Physical Device' will show as 'not available', click 🖪 to select the device to be connected.

| Solution Explorer                                                                                                    | ≁ ‡ ×                                              | Untitled1 🕈 X Config                                |                    |                 |                                                                                                    |                                                                                                    |          |                                                                                                    |
|----------------------------------------------------------------------------------------------------|----------------------------------------------------|-----------------------------------------------------|--------------------|-----------------|----------------------------------------------------------------------------------------------------|----------------------------------------------------------------------------------------------------|----------|----------------------------------------------------------------------------------------------------|
| Search Solution Explorer (Ctrl+;)                                                                                                    | . م                                                | Target System<br>User Administration                | Configuration: N/A |                 | Platform: N/A                                                                                                    | ÷                                                                                                    |          |                                                                                                    |
| Solution 'Config' (1 project)  Config  SYSTEM  MOTION  FLC  SAFETY  SAFETY  MULTITEd1  References  Target System                                                                         |                                                    | Backup/Restore<br>Documentation<br>Project Settings |                    |                 | Target System:<br>Physical Device:<br>Software Version:<br>Serial Number:<br>Project CRC:<br>Map Serial Number:<br>Version Number: | EL6900 not available Device is an external device not available not available Map Project CRC: 1                                                                                                    | \$       | TwinCAT System<br>Connection Im<br>Show Inpu<br>(old config<br>ConnectionIm<br>Take over<br>(Connection<br>be adjuste |
| GVLs<br>User FBs<br>Vinitias Devices<br>TwinSafeGroup1<br>SafeGroup1.sal<br>Untitled1 Instance<br>C++<br>ANALYTICS<br>VO<br>C+<br>Devices<br>Device 1 (EtherCAT)<br>The mage<br>The mage | Choose physic<br>Choose loce<br>Search:<br>Device: | al terminal for mapping<br>al device                |                    | OK<br>Cancel    | Sofe Address:<br>Hardware Address:<br>Terminal View:<br>AmsNetId<br>AmsPort:                                                       | 1<br>Teke FSoE Connection Add<br>not available<br>0 or<br>0 or | ess<br>P | Connection<br>be adjusted)<br>StandardInputs<br>Take over Si<br>names                                                 |
| <ul> <li>SyncUnits</li> <li>Inputs</li> <li>Outputs</li> </ul>                                                                                                    |                                                    |                                                     |                    | External device |                                                                                                    |                                                                                                    |          |                                                                                                    |

The Safe Address of the master needs to be set both on the device and in the safety project.

The Safe Address of a device can be seen through the 'Terminal View' when in Free Run.

(If not already, selecting reload devices will prompt to enter Free Run)

In this example, the Target System is the EL6900. The dip switch on EL6900 reflects the Safe Address of the module and it must be the same as the Safe Address entered within the safety project as shown.

|                                       | Target System:     | EL6900                            | ~     | TwinCAT System                     |
|---------------------------------------|--------------------|-----------------------------------|-------|------------------------------------|
|                                       | Physical Device:   | Term 7 (EL6900)                   |       | Connection Info                    |
| File Edit View Project Build Debug    | Software Version:  | Device is an external devic<br>05 | 9     | C Show Input/(<br>(old configured) |
|                                       | Serial Number:     | 1540651                           |       | ConnectionInnu                     |
| 🖸 • 🖸   🛍 • 🛍 • 🏭 🔛 🖉   X 🛛 🗂   🛛 📜 🧾 | Project CRC:       | 0xB2CE                            |       | Taka ana D                         |
|                                       | Map Serial Number: | Map Project CRC:                  |       | Connection                         |
| 🔋 Build 4024.29 (Loaded) 🔹 🤤 🔛 🔛 🔛    | Version Number:    | 1                                 | 0     | be adjusted)                       |
|                                       | Safe Address:      | 1                                 |       | Standardinputs                     |
| Solution Explorer Reload Devices      |                    | Take FSoE Connection Ad           | dress | 7.1                                |
|                                       | Hardware Address:  | 1 🕻                               | 1     | names                              |
|                                       | Terminal View:     | 12345678910<br>On Off             |       |                                    |
|                                       | AmsNetid           | 5.123.155.54.2.1                  |       |                                    |
|                                       | AmsPort:           | 1001                              |       |                                    |

#### **Configuring a Safety Project - Import Alias Device**

Fortress amGardpro proNet EtherCAT device needs to be added to the safety project.

In Solution Explorer, select 'Import Alias-Device(s) from I/O-configuration.'

An Alias device must be imported to make use of the available safety I/O on amGard*pro pro*Net EtherCAT devices. Right click on Alias Devices and import Alias-Device(s) from I/O-configuration.

Select the Safety Module and press OK.

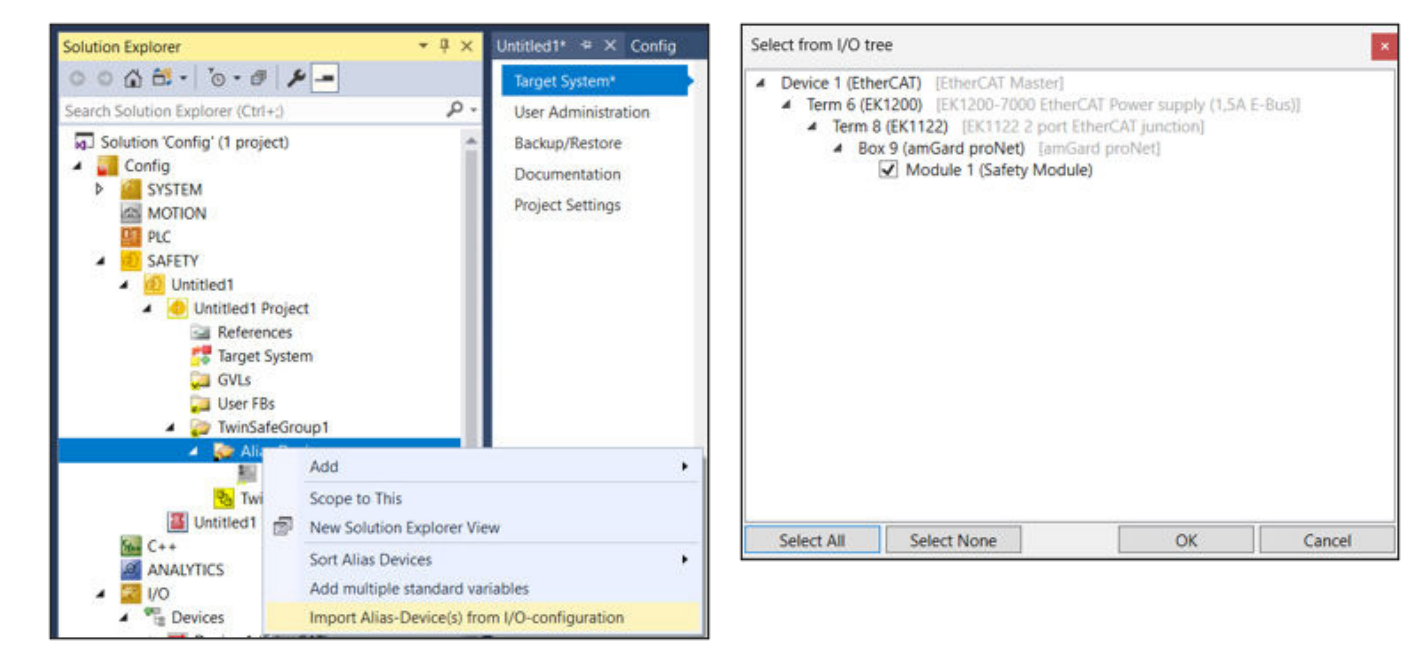

Select the amGardpro proNet EtherCAT device under 'Alias Devices' to view device properties.

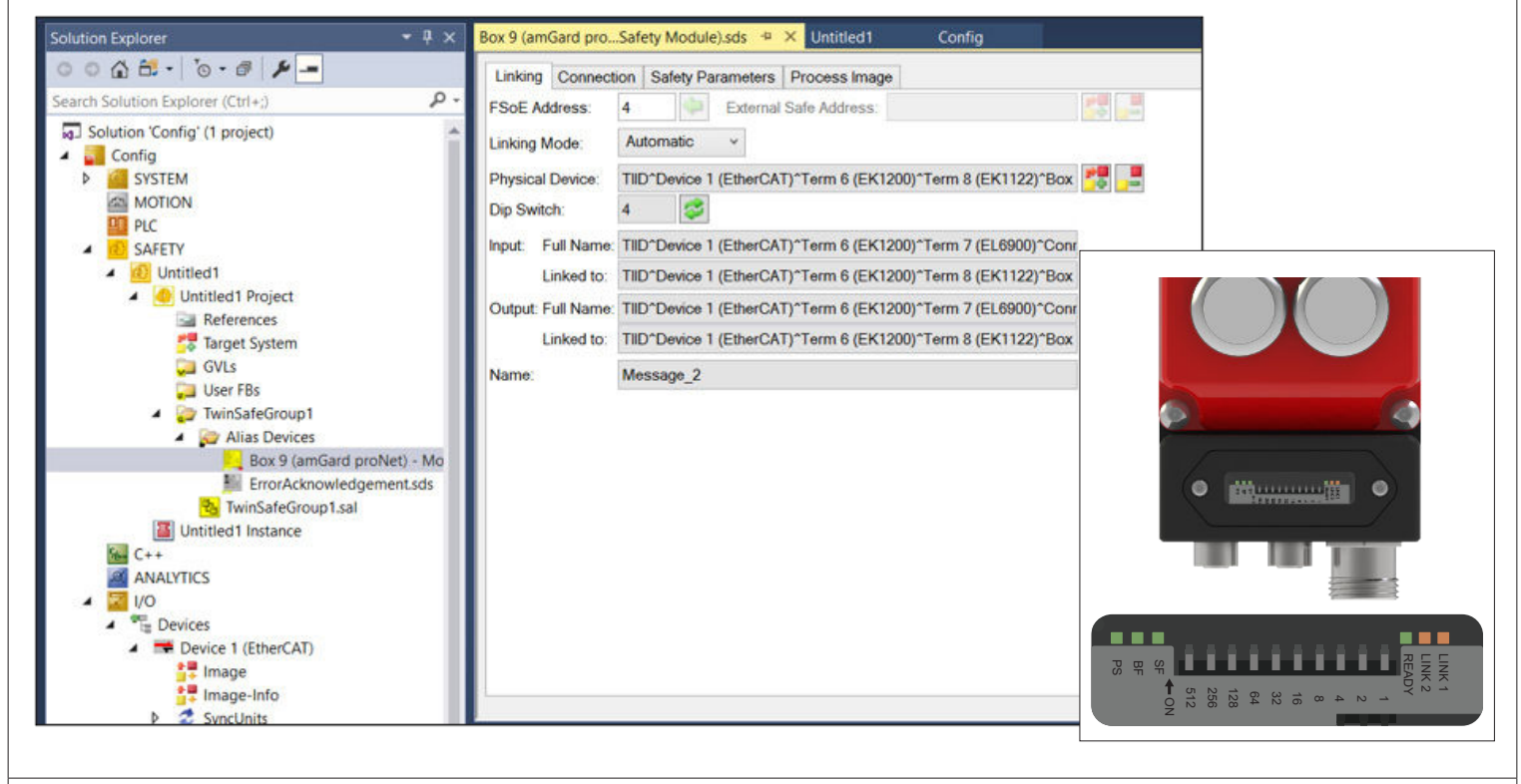

**NOTE:** The dip switch on amGard*pro pro*Net EtherCAT device reflects the FSoE Address of the module, it must be the same as the number entered within the safety project. The dip switch can be read in Free Run like above and the Fortress *pro*Net EtherCAT device will only update its value after a power cycle.

#### Configuring a Safety Project - Configure amGardpro proNet EtherCAT device

By default Fortress amGard*pro pro*Net EtherCAT devices have 3 sets of dual channel safety inputs. These can be manually configured from the Safety Parameters tab for the device.

Input type 'DIC' refers to clean contact/volt free contacts. Input type 'DIS' refers to OSSD.

To determine the I/O functionality of a particular Fortress device, see the Fortress amGard*pro pro*Net Option Pod Operating Instructions for the general I/O allocation, or see a provided custom I/O allocation map available from Fortress.

NOTE: VALIDATION IS REQUIRED TO CONFIRM PROPER OPERATION OF ALL SAFETY FUNCTIONS WHEN DEVICE SAFETY CONFIGURATION IS CHANGED.

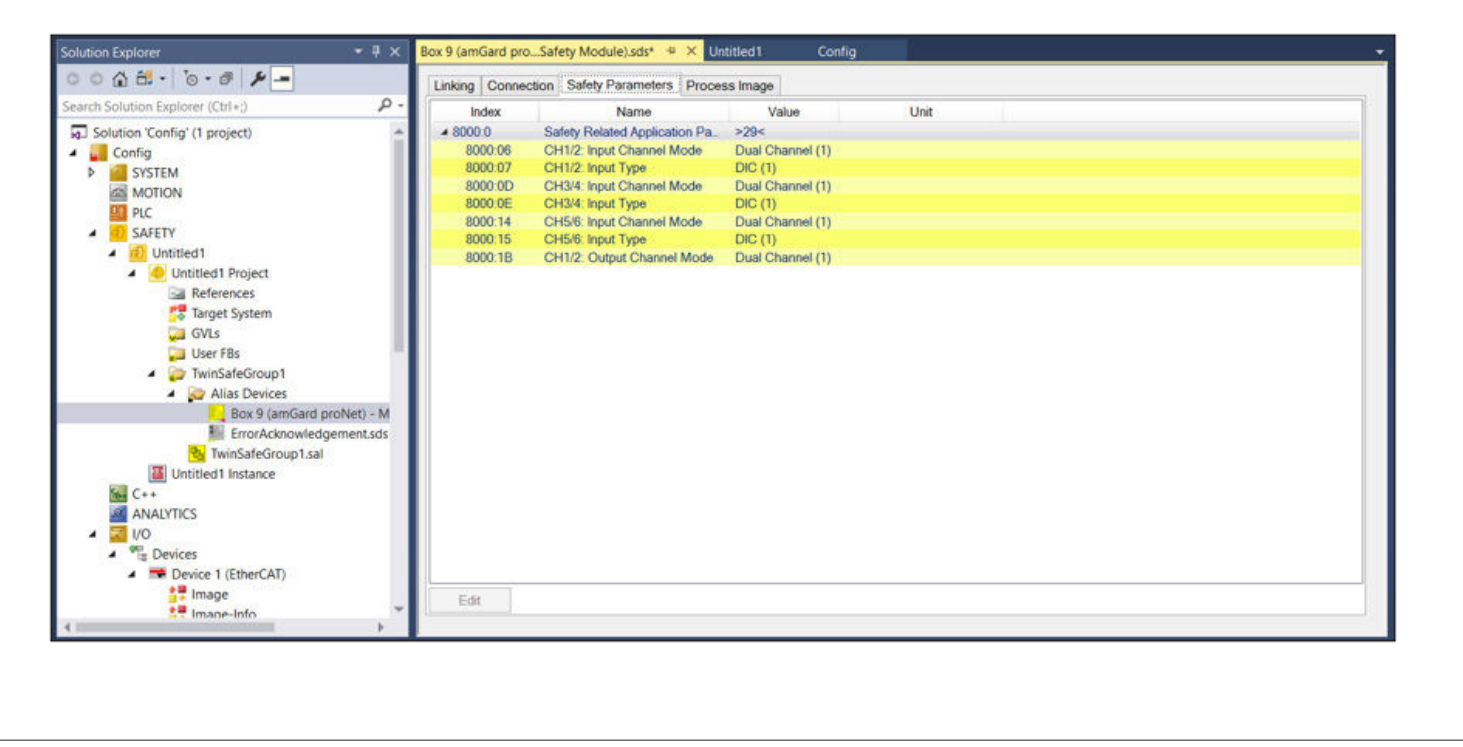

#### **Project Configuration Summary**

The amGard*pro pro*Net EtherCAT device has now been connected and configured with the IPC and EtherCAT Safety Master. Safety and Standard I/O has been configured and is now accessible in the project.

#### Ethernet over EtherCAT (EoE)

amGard*pro pro*Net EtherCAT device information and diagnostics can be viewed through the device website. Configuring Ethernet over EtherCAT (EoE) and TCP/IP connections will allow the amGard*pro pro*Net EtherCAT device website to be accessible and may be necessary for additional functionality.

Ethernet over EtherCAT (EoE) is enabled on amGardpro proNet EtherCAT devices.

Configure EoE for an amGardpro proNet EtherCAT device using the 'EtherCAT' tab, select advanced settings.

On the Advanced Settings window, under 'Mailbox', select EoE. Select 'IP Port' and 'IP Address' to then assign an IP address and subnet mask.

The device now has an IP address and subnet.

| Solution Explorer                                                                                                    | - † ×                                                                                                    | MAIN [Online] Config 🕈 × TwinSafeGroup1.sal                                                                                                    |
|----------------------------------------------------------------------------------------------------|----------------------------------------------------------------------------------------------------|----------------------------------------------------------------------------------------------------|
| Solution Explorer<br>Search Solution Explorer (Ctrl+;)<br>Solution 'Config' (1 project)<br>Solution 'Config' (1 project)<br>Solution | Advanced Settings General General Gene | MAIN [Online]       Config       *       TwinSafeGroup1.sal         General       EtherCAT       Process Data       Plc       Slots       Startup       CoE - Online       Online         Type:       amGard proNet       Product/Revision:       1/1       Advanced       Advanced       Settings         Product/Revision:       1/1       Advanced Settings       Advanced Settings       Identification Value:       0       Identification Value:       0       Identification Value:       Virtual Ethermet Port       Virtual MAC Id:       02 01 05 10 03 eb       Switch Port       ID Port       DHCP       DHCP       IP Address       192 . 168 . 1 . 70       Text       Identification       Identification Value:       Identification Value: |
| <ul> <li>▲ A Real-Time</li> <li>▲ I/O Idle Task</li> <li>▲ Tasks</li> </ul>                                                                                                    | Advanced Settings  General  - Behavior  - Timeout Settin  - Identification  - FMMU / SM  - Init Command  Mailbox  - CoE  - FoE  - FoE  - FoE  - FoE  - FoE  - FoE  - FoE  - FoE  - FoE  - FoE  - FoE  - FoE  - FoE  - FoE - FoE - Fo | EnletCk1 Addit       Identification Value:       0         Identification Value:       0       Identification Value:         Previous Port       Term 8 (EK1122) - D 'X1'         Identification Value:       0         Identification Value:       0         Identification Value:       0         Previous Port       Term 8 (EK1122) - D 'X1'         Vintual Ethemet Port       Vintual MAC Id:         Vintual MAC Id:       02 01 05 10 03 eb         Switch Port       DHCP         DHCP       DHCP         ViP Address       192 . 168 . 1 . 70         Subnet Mask:       255 . 255 . 0                                                                                                    |
| g amGard <i>pro pro</i> Net Et                                                                                                    | ESC Access                                                                                                    | Vice Webpage                                                                                                    |

To access the device webpage from a computer, the amGard*pro pro*Net EtherCAT device must have an IP address and subnet defined. The computer attempting to access the device information must be on the same subnet, either through direct connection to the EtherCAT master or via an Ethernet junction (for example the EL6601 Ethernet Junction.)

First setup Ethernet over EtherCAT on *pro*Net as above, then match the IPv4 of the computer's Ethernet port connected to the *pro*Net device's subnet (directly as a EtherCAT master or via Ethernet junction like the EL6601).

This example project has the following topology, where the red box is the Ethernet junction EL6601. The computer accessing the webpage is connected to this Ethernet port.

In this example, the amGard*pro pro*Net EtherCAT device; IP address 192.168.1.70, subnet mask 255.255.255.0 The computer accessing the webpage; IP address of 192.168.1.214, subnet mask 255.255.255.0

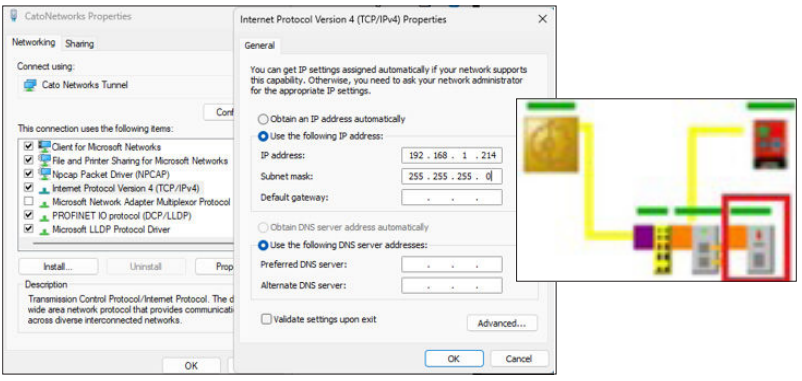

Fortress Interlocks Ltd, 2 Inverciyde Drive, Wolverhampton, WV4 6FB, United Kingdom, Tel: +441902349000, Web: www.fortress-safety.com

FORTRESS

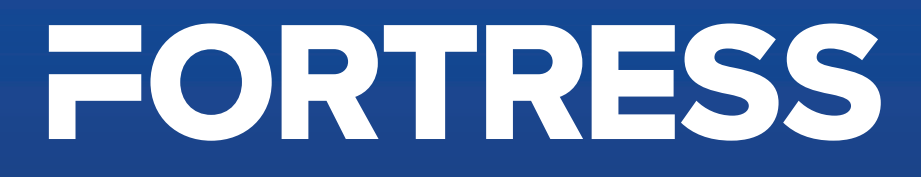

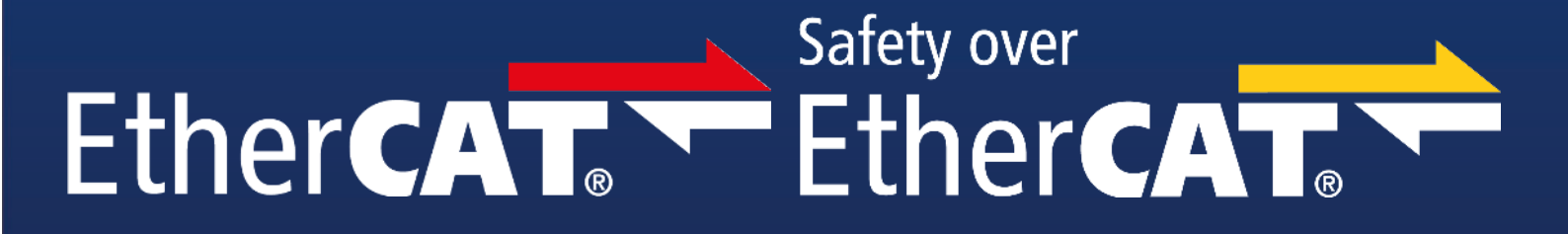

## proNet - EtherCAT - FSoE Communication

# amGardpro